## 【別紙】Webex の使用方法について

- 1 ウェブアプリ版を利用した使用方法について
  - (1) ブラウザで、「Webex」アドレス①<u>https://www.webex.com/</u>を入力します。
  - (2) ②「ミーティングに参加」をクリックします。

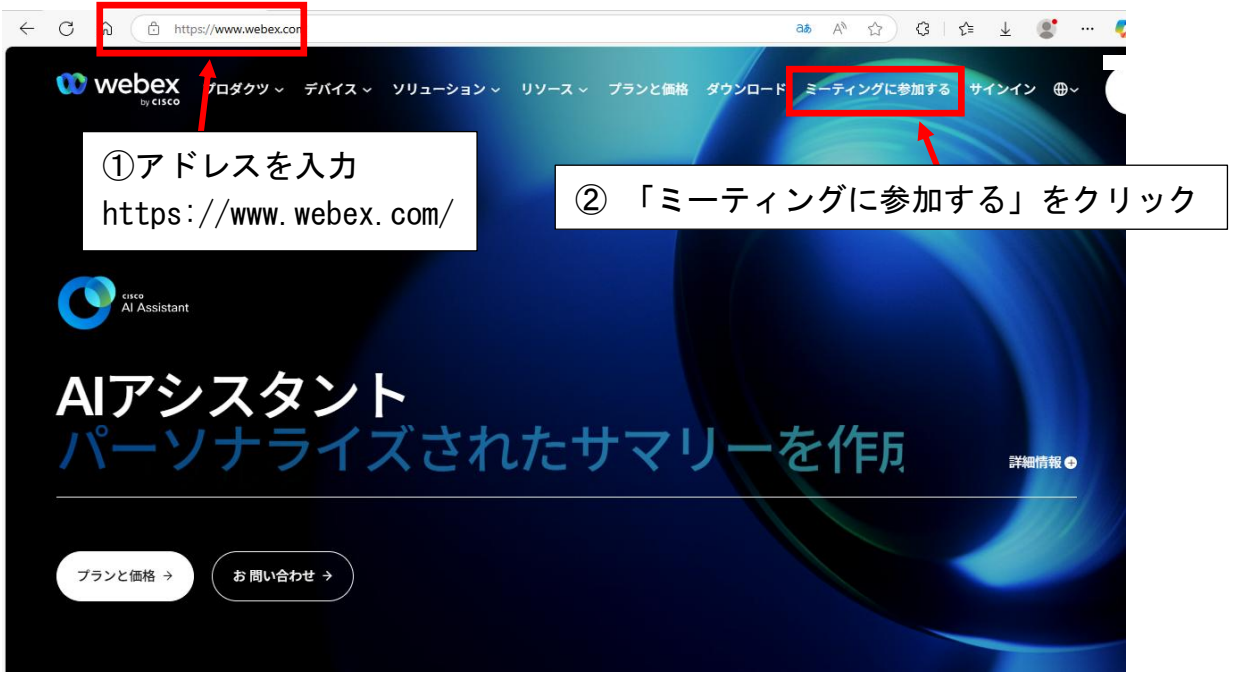

(3) ①「ミーティング番号(ミーティングID)」を入力後、②「次へ」をクリックします。

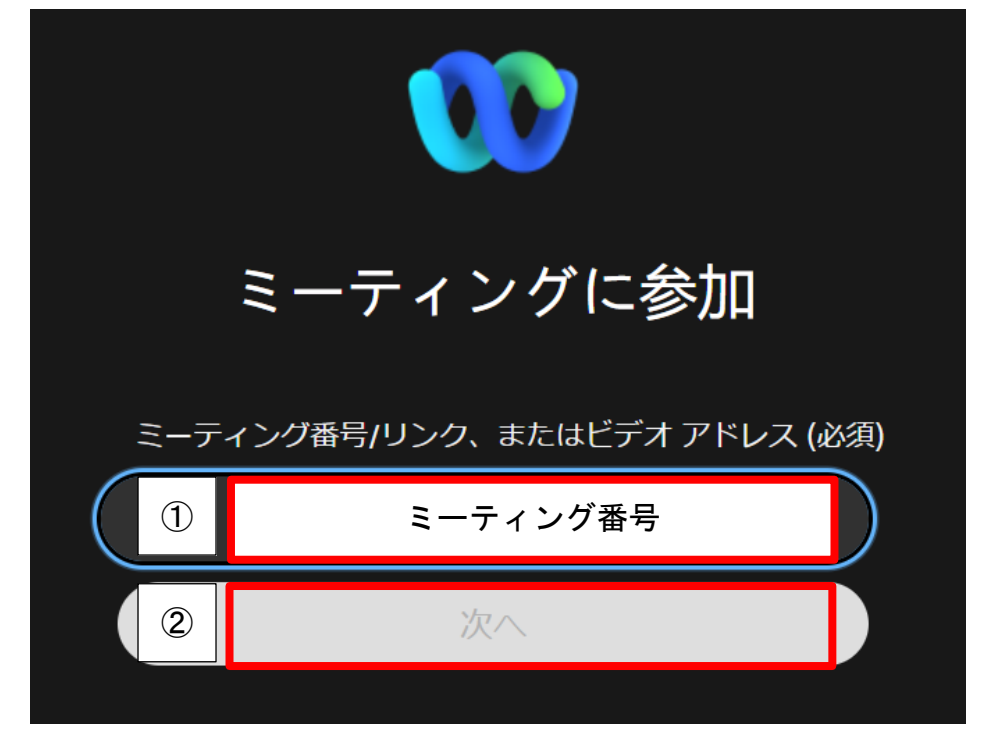

※ミーティング番号は、別途連絡の「ミーティングID」を入力します。(半角数字)

(4) ①「キャンセル」をクリック後、②「このブラウザから参加」をクリックします。

| ← C ⊡ https:// |                                                                          | Aø | \$<br>₹_= | <br>0 |
|----------------|--------------------------------------------------------------------------|----|-----------|-------|
| webex          | <b>このサイトは、Webex を開こうとしています。</b><br>https:// いでは、このアプリケーションを開くことを要求しています。 |    |           |       |
|                |                                                                          |    |           |       |
|                | Webex ミーティングに参加                                                          |    |           |       |
|                | ②<br>Webex アブリのダウンロード<br>このブラウザから参加                                      |    |           |       |
|                | すでに Webex をご利用の場合 <u>Webex アプリから参加</u>                                   |    |           |       |

- ※②「このブラウザから参加」が表示されない場合は、ページを再読み込みする、又は、 一度ブラウザを閉じて、もう一度入り直してください。
- (5)①「ミーティングパスワード」を入力し、②「次へ」をクリックします。

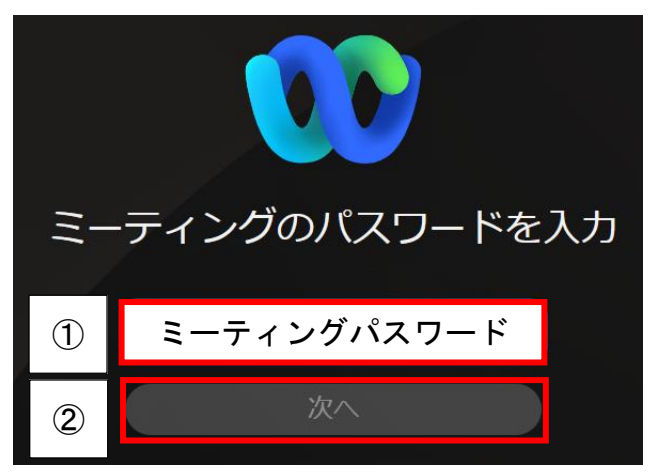

※ミーティングパスワードは、別途連絡の「パスワード」を入力します。

(6)「マイク」と「カメラ」の使用を「許可」をクリックします。 (マイクとカメラの許可を既に行っている場合は、表示されません。)

| ehime-educenter1.webex.com は次<br>のことを求めています: |    |  |  |  |  |
|----------------------------------------------|----|--|--|--|--|
| ♀ マイクを使用する ○ カメラを使用する                        |    |  |  |  |  |
| ブロック                                         | 許可 |  |  |  |  |

※マイク、カメラの使用を許可する状態

(7) ①「表示名」を入力し、「マイク」がOFFになっていること(カメラの ON OFF は任意です。)を確認後②「ミーティングに参加」をクリックします。

| テスト<br>「名字(必須)」<br>例:〇〇     | 必須)」<br>名前を入力して参加<br><sup>お名前 (必須)</sup>      |                                                                            |    |
|-----------------------------|-----------------------------------------------|----------------------------------------------------------------------------|----|
| ※複数人の場合は、所属名を入力             | 00セ<br><br>自                                  | ンター_〇〇<br>分の情報を記憶                                                          | ×  |
| <u>e</u> ?                  | Webex &<br><u>サービス</u><br><u>プライバ</u><br>なされま | を使用することにより、<br><u>(利用規約</u> と<br><u>(シーに関する声明</u> に同意した<br><sup>;</sup> す。 | と見 |
|                             | 2                                             | ミーティング に参加                                                                 |    |
|                             | 主催者(                                          | の場合、                                                                       |    |
| メ ミュート解除      ビデオを開始      ・ | <u>942</u>                                    | <u>12000,2200</u>                                                          |    |

## ※「マイク」と「ビデオ(カメラ)」がOFFの状態

(8) 会議に参加完了後の画面

|              |   | ۲  | Cisco Webex         | ×       | +                                                                                       |    |      | -                                       | 0  |
|--------------|---|----|---------------------|---------|-----------------------------------------------------------------------------------------|----|------|-----------------------------------------|----|
| $\leftarrow$ | C | Ô  | https://ehimecenter | webex.c | om/wbxmjs/joinservice/sites/ehimecenter/meeting/download/8c27efa38a93433ab0dbbc 🗅 A 🏠 🔂 | 1  | ≙ ⊕  | ~~~~~~~~~~~~~~~~~~~~~~~~~~~~~~~~~~~~~~~ |    |
|              |   |    |                     |         | (# <i>レイア</i> ウト)                                                                       | ₽≋ | ーティン | パの                                      | 情報 |
|              |   |    |                     |         |                                                                                         |    |      |                                         |    |
|              |   |    |                     |         |                                                                                         |    |      |                                         |    |
|              |   | 4  | 74                  |         |                                                                                         |    |      |                                         |    |
|              |   | が得 | > 『止しました            |         |                                                                                         |    |      |                                         |    |
|              |   |    | ۰                   |         |                                                                                         |    |      |                                         |    |
|              |   |    |                     |         |                                                                                         |    |      |                                         |    |
|              |   |    |                     |         |                                                                                         |    |      |                                         |    |
|              |   |    |                     |         |                                                                                         |    |      |                                         |    |
|              |   |    | <u></u>             | ちち      | 旧参会地ちょうの                                                                                |    |      |                                         |    |
|              |   |    |                     | 埉       | 宗総合教育セノター                                                                               |    |      |                                         |    |
|              |   |    |                     |         |                                                                                         |    |      |                                         |    |
|              |   |    |                     |         |                                                                                         |    |      |                                         |    |
|              |   |    |                     |         |                                                                                         |    |      |                                         |    |
|              |   |    |                     |         |                                                                                         |    |      |                                         |    |
|              |   |    |                     |         |                                                                                         |    |      |                                         |    |
|              |   |    |                     |         |                                                                                         |    |      |                                         |    |
| 8            |   |    |                     |         |                                                                                         |    |      |                                         |    |
|              |   |    |                     |         |                                                                                         |    |      |                                         |    |
| 6            |   |    |                     |         |                                                                                         |    | 8    | 0                                       | 4  |
| L CE         |   |    |                     | 2       |                                                                                         |    | Ċ∎   | D                                       | D  |

(9) 機能について

| マイク     |     | ビデオ    | (カメラ)  |   | 挙手 |       | IJ | アク | ション | ] [                | チャ | ット       |
|---------|-----|--------|--------|---|----|-------|----|----|-----|--------------------|----|----------|
| & ミュート解 | 除 ~ | ) 🛛 ۲. | オを開始 ~ | • | 共有 | 0   0 |    |    | ×   | <br><sup>2</sup> 者 | D  | チャッ<br>ト |

(10) ミーティングから退出するときは、①×をクリックして、②「ミーティングから退 出」をクリックします。

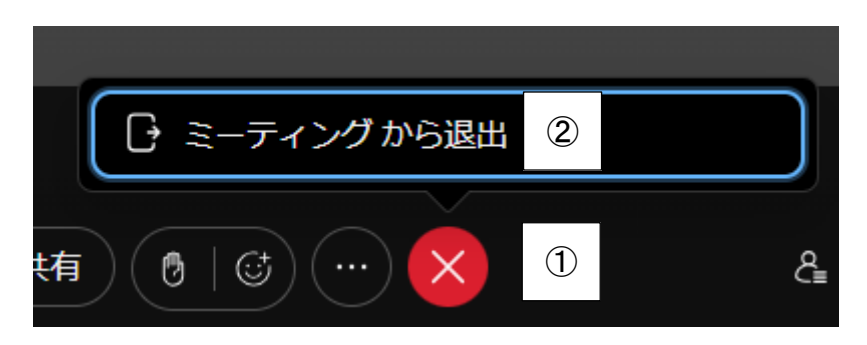

## 2 デスクトップ版アプリのインストール方法について

- (1) ブラウザで、「Webex」アドレス①<u>https://www.webex.com/</u>を入力します。
- (2) ②「ダウンロード」をクリックします。

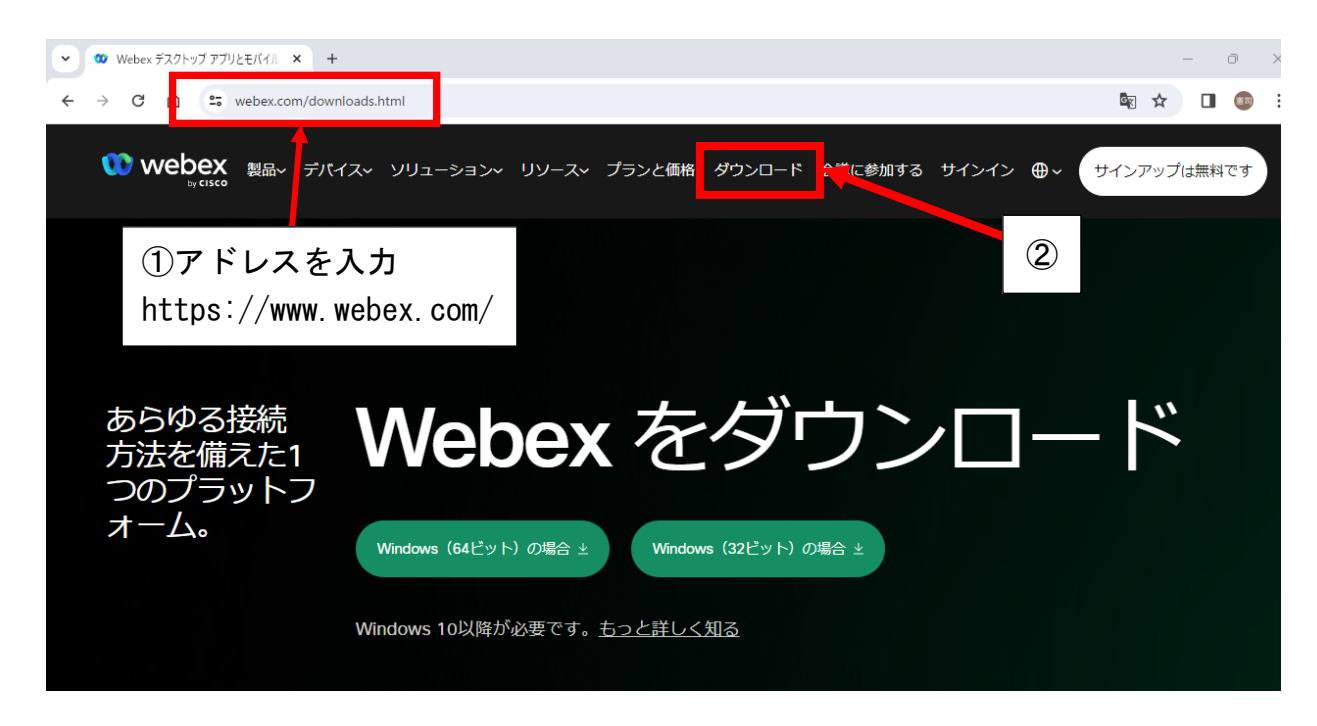

(3) 該当する Windows のビット数をクリックします。
 ※Windows のビット数の確認は、「設定」→「システム」→「バージョン情報」

| Webex                        | をダウンロード             |
|------------------------------|---------------------|
| Windows(64ビット)の場合 ≚          | Windows(32ビット)の場合 ≚ |
| Windows 10以降が必要です。 <u>もつ</u> | <u>っと詳しく知る</u>      |

(4) ダウンロードした Webex. exe をダブルクリックして、インストールを開始します。

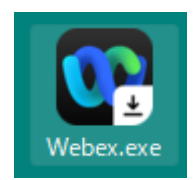

(5) インストールが完了すると、デスクトップ上に下図のアイコンが表示されます。

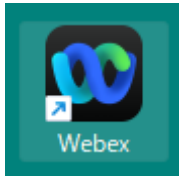

## 3 デスクトップ版アプリ Webex の起動方法

- (1) Webex を起動させます。(デスクトップ上のアイコンをダブルクリック)
- (2)「ミーティングに参加」をクリックします。

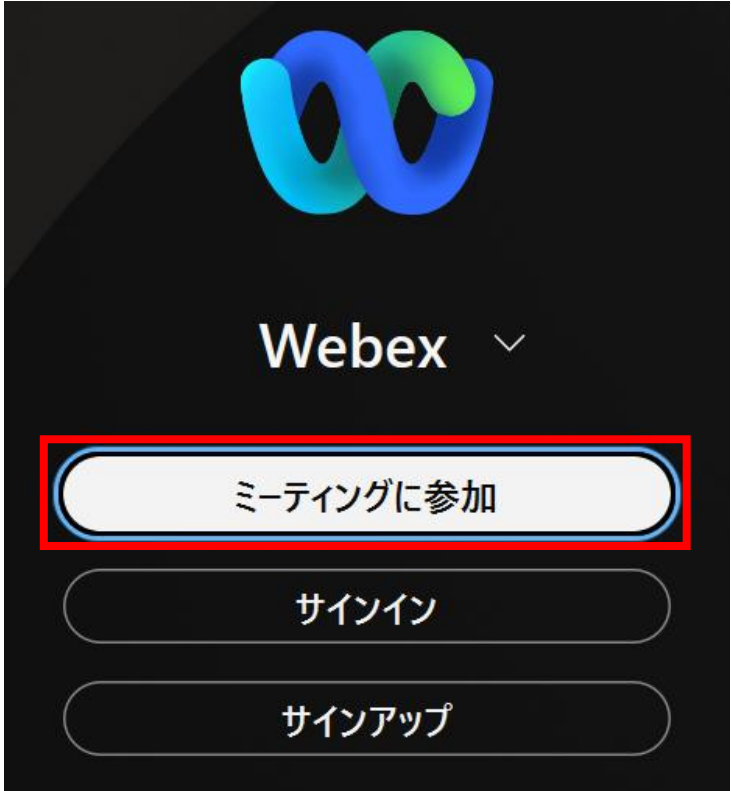

(3) ①「ミーティング番号(ミーティングID)」を入力後、②「次へ」をクリックします。

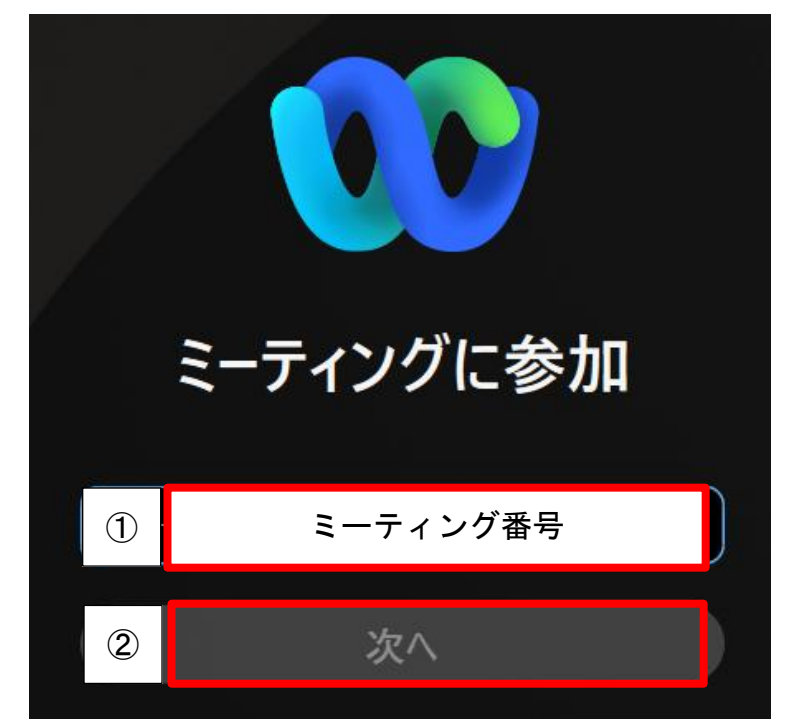

※ミーティング番号は、別途連絡の「ミーティング ID」を入力します。(半角数字)

(4) ①「ミーティングパスワード」を入力し、②「次へ」をクリックします。

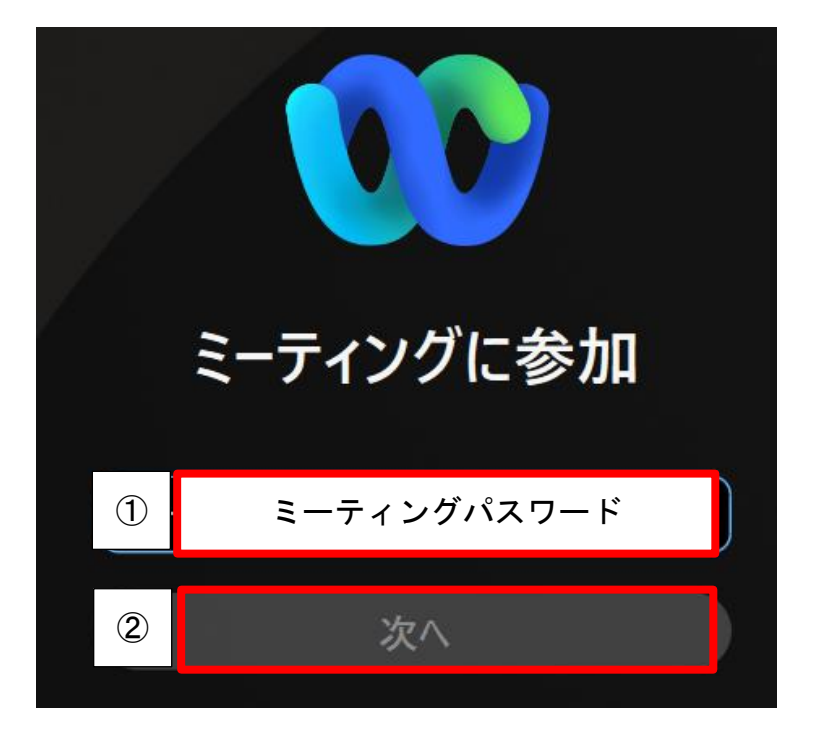

(5) ①「表示名」、②「メールアドレス」を入力し、③「次へ」をクリックします。

|          | していた<br>ミーティングに参え                                        | 「表示名」<br>名字(必須)<br>※複数人の場合は<br>「メールアドレス<br>****@gmail.com | 、所属名を入力   |
|----------|----------------------------------------------------------|-----------------------------------------------------------|-----------|
| 1        | 表示名                                                      |                                                           |           |
| 2        | メールアドレス                                                  |                                                           |           |
| ~        | 自分の情報を記憶する                                               | 必要に応じて☑                                                   | を入れてください。 |
| We<br>シー | ebex を使用することで、 <u>利用規約</u><br>- <u>に関する声明</u> に同意するものとしま | 、 <u>プライバ</u><br>ます。                                      |           |
| 3        | 次へ                                                       |                                                           |           |
|          |                                                          |                                                           |           |

(6)「マイク」と「カメラ」の使用を「許可」をクリックします。 (マイクとカメラの許可を既に行っている場合は、表示されません。)

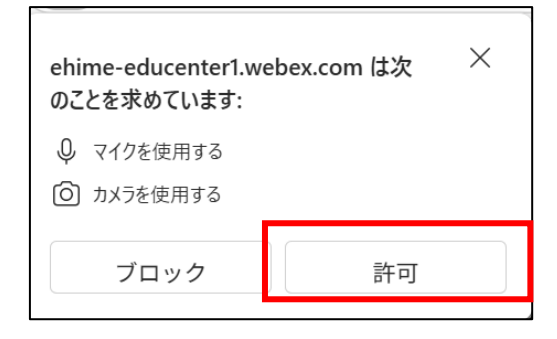

※マイク、カメラの使用を許可する状態

(7)「マイク」がOFFになっていること(「カメラ」のON OFFは任意です。)を確認後、 「ミーティングに参加」をクリックします。

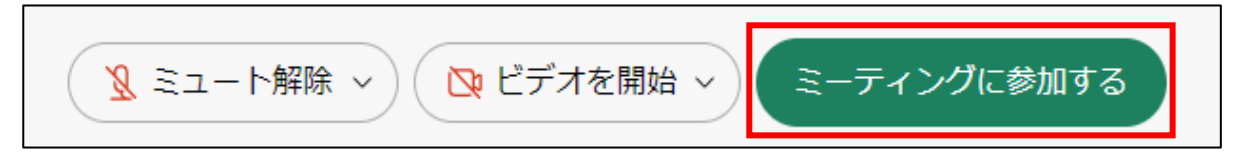

※「マイク」と「ビデオ(カメラ)」がOFFの状態

(8) 会議に参加完了後の画面

| <u>\$</u> * □ <b>α</b> ⊕ Cons Weber x + - σ                                                                                                    |
|----------------------------------------------------------------------------------------------------|
| <ul> <li>C</li> <li>D</li> <li>https://whitecenter.wwbex.com/whom/jd/onsenice//http://whitecenter/investing/download/http?/ed3834343464bbc.</li> <li>D</li> <li>A<sup>*</sup> 公</li> <li>D</li> <li>A<sup>*</sup> 公</li> <li>C</li> <li>A<sup>*</sup> 公</li> <li>C</li> <li>A<sup>*</sup> 公</li> <li>C</li> <li>A<sup>*</sup> 公</li> <li>C</li> <li>A<sup>*</sup> A<sup>*</sup> A<sup>*</sup></li> <li>C</li> <li>A<sup>*</sup> A<sup>*</sup></li> <li>C</li> <li>A<sup>*</sup> A<sup>*</sup></li> <li>A<sup>*</sup></li> <li>A</li></ul> |
| S<br>Lefatifielute<br>S                                                                                                    |
| 愛媛県総合教育センター                                                                                                    |
| 3                                                                                                    |
|                                                                                                    |
| (9) 機能について                                                                                                    |
| マイク ビデオ (カメラ) 挙手 リアクション チャット                                                                                                    |
| <ul> <li></li></ul>                                                                                                    |
| (10) ミーティングから退出するときは、①×をクリックして、②「ミーティングから退出」                                                                                                    |
| をクリックします。                                                                                                    |
| ②                                                                                                    |
| (1) (1) (1) (1) (1) (1) (1) (1) (1) (1)                                                                                                    |